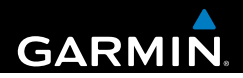

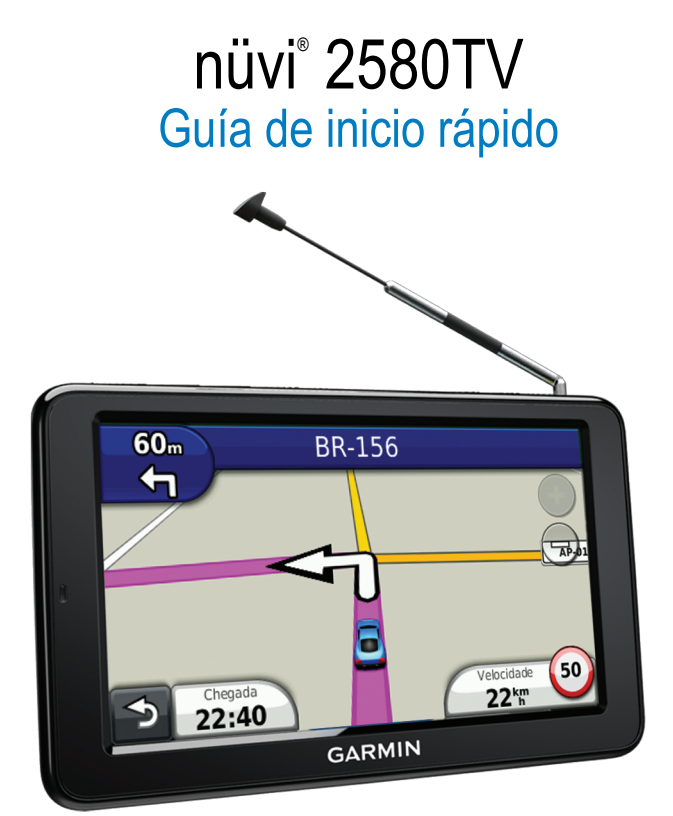

## Inicio

#### **AVISO**

Consulta la guía Información importante sobre el producto y tu seguridad que se incluye en la caja del producto y en la que encontrarás avisos e información importante sobre el producto.

Cuando utilices el dispositivo por primera vez, realiza las siguientes tareas.

- 1 Monta el dispositivo (página 2).
- 2 Registra el dispositivo (página 3).
- 3 Busca actualizaciones.
  - Actualizaciones de software (página 3).
  - Actualización de mapas gratuita (página 3).
- 4 Descarga el manual del usuario completo (página 3).

#### Montaje del dispositivo

#### AVISO

Este producto contiene una batería de ión-litio. Para evitar la posibilidad de causar daños personales o daños al producto derivados de la exposición de la batería a un calor extremo, retira el dispositivo del vehículo al salir o guárdalo para que no quede expuesto a la luz solar directa.

Carga el dispositivo mientras conduces antes de usarlo con la alimentación de la batería.

1 Enchufa el cable de alimentación del vehículo en el puerto USB ① del dispositivo.

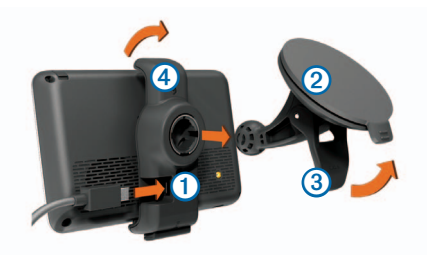

- 2 Presiona con la ventosa 2 sobre el parabrisas.
- 3 Mientras lo haces, mueve la palanca (3) hacia atrás, hacia el parabrisas.
- 4 Ajusta el soporte ④ sobre la ventosa.
- 5 Instala la parte inferior del dispositivo en el soporte.
- 6 Inclina el dispositivo hacia atrás hasta que encaje en su sitio.
- 7 Enchufa el otro extremo del cable de alimentación a una fuente de alimentación disponible del vehículo.
- 8 Si es necesario, conecta la antena externa al cable de alimentación del vehículo y fijala al parabrisas con las ventosas.

## Acerca de miEscritorio

Usa miEscritorio para registrar el dispositivo, buscar actualizaciones de software y de los mapas, acceder a los manuales, ponerte en contacto con el departamento de asistencia técnica, etc.

#### Configuración de miEscritorio

- 1 Conecta el cable USB al puerto USB del dispositivo.
- 2 Conecta el cable USB al puerto USB del ordenador.
- 3 Visita www.garmin.com/dashboard.
- 4 Sigue las instrucciones que se muestran en la pantalla.

#### Registro del dispositivo

- 1 En miEscritorio, haz clic en Registrarte ahora.
- 2 Sigue las instrucciones que se muestran en la pantalla.

#### Actualización del software

- 1 Abre miEscritorio (página 3).
- 2 En Actualizaciones de software, haz clic en Actualizar ahora.
- 3 Sigue las instrucciones que se muestran en la pantalla.

#### nüMaps Guarantee

Si registras el dispositivo en http://my.garmin.com en un plazo de 90 días desde la primera adquisición de satélites mientras conduces, el dispositivo podría reunir los requisitos necesarios para una actualización de mapas gratuita. Visita www.garmin.com/numaps para ver los términos y condiciones.

#### Actualización de mapas

- 1 Abre miEscritorio (página 3).
- 2 Registra el dispositivo (página 3).

- 3 En Actualizaciones de mapas, haz clic en Actualizar ahora.
- 4 Sigue las instrucciones que se muestran en la pantalla.

#### Descarga del manual del usuario

El manual del usuario de tu dispositivo está disponible en el sitio Web de Garmin.

- 1 Abre miEscritorio (página 3).
- 2 Haz clic en Manuales.
- 3 Haz clic en Descargar junto al manual que desees.
- 4 Haz clic en bara guardar el archivo en el ordenador.

## Descripción general del dispositivo

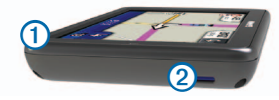

- 1 Botón de encendido
- ② Ranura para tarjeta microSD<sup>™</sup>

#### Apagado del dispositivo

- 1 Mantén pulsado el botón de encendido.
- 2 Selecciona Desactivado.

#### Restablecimiento del dispositivo

Si el dispositivo deja de funcionar, puedes restablecerlo.

Mantén pulsado el botón de **encendido** durante 10 segundos.

#### Ajuste del brillo de la pantalla

- 1 Selecciona Configuración > Pantalla > Brillo.
- 2 Utiliza la barra deslizante para ajustar el brillo.

## Búsqueda de puntos de interés

Los mapas detallados cargados en el dispositivo contienen puntos de interés, como restaurantes, hoteles y servicios para automóviles.

- 1 Selecciona Destino > Puntos de Interés.
- 2 Selecciona una categoría.
- 3 Si es necesario, selecciona una subcategoría.
- 4 Selecciona un destino.
- 5 Selecciona Ir.

Selecciona Selecciona Selecciona Selecciona Selecciona Selección en la carpeta Favoritos del dispositivo. Usa la carpeta Favoritos para guardar la ubicación de tu lugar de trabajo, tu casa y otros destinos comunes.

- 6 Si es necesario, selecciona una opción:
  - Selecciona **Conducir** para calcular la ruta por la que vas a navegar conduciendo.
  - Selecciona **Caminar** para calcular la ruta por la que vas a navegar a pie.
  - Selecciona Transporte público para calcular una ruta que combina transporte público y caminar.

NOTA: debes tener mapas de cityXplorer<sup>™</sup> cargados para navegar usando el transporte público. Visita www.garmin.com para adquirir mapas de cityXplorer.

## Uso del menú principal

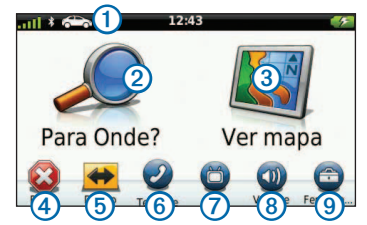

- Selecciona ① para seleccionar un modo de transporte.
- Selecciona 2 para buscar un destino.
- Selecciona ③ para ver el mapa.
- Selecciona ④ para detener una ruta.
- Selecciona <sup>(5)</sup> para desviar una ruta.
- En algunos modelos, selecciona (6) para realizar una llamada cuando esté conectado un teléfono móvil compatible.

Consulta www.garmin.com/bluetooth para obtener más información.

- Selecciona 7 para ver la televisión.
- Selecciona (8) para ajustar el volumen.
- Selecciona (9) para abrir el menú de utilidades y configuración.

## Tu ruta en el mapa

#### **NOTIFICACIÓN**

La función del icono de límite de velocidad es sólo informativa y no sustituye la responsabilidad del conductor de respetar todas las señales de limitación de velocidad y de mantener un criterio de conducción segura en todo momento. Garmin no se hará responsable de ninguna multa o citación de tráfico que puedas recibir por no obedecer todas las señales y normas de tráfico aplicables.

La ruta se marca con una línea magenta en el mapa. Si te sales de la ruta original, el dispositivo vuelve a calcular la ruta. Si viajas por carreteras principales, puede aparecer un icono de límite de velocidad.

#### Uso de las funciones del mapa

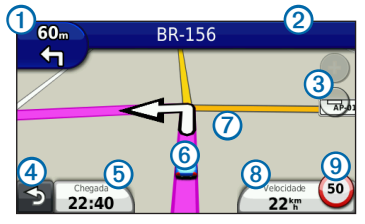

- Selecciona ① para ver el siguiente giro.
  Si existen vistas de los cruces, aparecerá Visualización de cruces.
- Selecciona 2 para ver la lista de giros.
- Selecciona ③ para acercar y alejar.
- Selecciona ④ para volver al menú principal.
- Selecciona y mantén pulsado ④ en cualquier pantalla para volver al menú principal.

- Selecciona (5) para cambiar los campos de datos.
- Selecciona 6 para ver la página ¿Dónde estoy?.
- Selecciona y arrastra ⑦ para ver una zona diferente del mapa.
- Selecciona (8) para ver información de la ruta.
- Selecciona (9) para cambiar el límite de velocidad si el que se muestra en el mapa es incorrecto.

## **TV digital**

Puedes transferir la TV digital a tu dispositivo.

Antes de poder visualizar la televisión móvil digital, el dispositivo deberá encontrarse en una zona de cobertura de televisión digital terrestre (TDT). Para obtener más información, visita www.dibeg.org.

#### Instalación de las antenas

NOTA: el dispositivo incluye las antenas externas. Las antenas externas están diseñadas para mejorar la recepción de televisión.

Puede que tengas que extender la antena interna o fijar las antenas externas para recibir canales.

1 Saca la antena de TV 1.

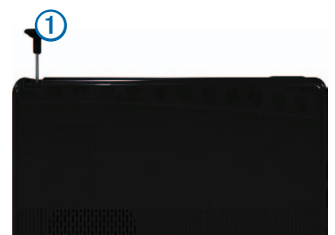

2 Para obtener la mejor recepción, fija las antenas externas al soporte y colócalas perpendicularmente, formando un ángulo la una con respecto a la otra.

#### Visualización de televisión

- 1 Selecciona TV.
- 2 Si es necesario, selecciona Acepto.
- 3 Si es necesario, selecciona > Exploración de canales.

## Uso de la TV

#### AVISO

No veas la televisión o cualquier otra entrada de vídeo mientras conduces. Si no prestas total atención a la conducción del vehículo podrías provocar la muerte, una lesión grave o daños materiales.

#### NOTIFICACIÓN

Antes de usar la función de televisión en un vehículo, comprueba las leyes y ordenanzas locales del lugar en el que conduces. Algunas leyes prohíben que los conductores vean la televisión mientras conducen el vehículo. Garmin no asume responsabilidad alguna por las multas, sanciones o daños que se puedan originar como consecuencia de no seguir cualesquiera leyes u ordenanzas que hagan referencia al uso del dispositivo de Garmin.

La intensidad de la señal de TV y los mensajes del sistema se muestran en la barra de estado de la pantalla.

- Para cambiar de canal, selecciona y .
- Para seleccionar un canal de la lista de canales disponibles, selecciona => Guía de televisión.
- Para ver la programación de televisión para los canales disponibles, selecciona 
   > Guía de televisión > Programar.

- Para ajustar el volumen, selecciona + y -
- Para silenciar el audio del televisor, selecciona K.
- Para ver los subtítulos, selecciona >>
  Configuración de TV > Subtítulo.
- Para volver a la televisión, selecciona 5.

#### Cambio del canal de televisión

Para poder cambiar el canal de televisión es necesario recibir canales.

- 1 Mientras estés viendo la TV, toca cualquier lugar de la pantalla.
- 2 En el menú, selecciona
- 3 Introduce el número del canal.

#### Vuelta al menú principal desde el televisor

- 1 Mientras estés viendo la televisión, selecciona la pantalla.
- Selecciona
- 3 Selecciona una opción:
  - Para mantener activado el audio mientras utilizas el dispositivo, selecciona Seguir reproduciendo el audio.
  - Para apagar la TV cuando salgas del menú de la TV, selecciona **Apagar el televisor**.

#### Vuelta al mapa desde el televisor

Mientras estés viendo la televisión, selecciona 🕢.

#### Vuelta al televisor desde el mapa

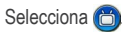

## Uso de myTrends

**NOTA**: myTrends sólo funciona con ubicaciones guardadas como Favoritos.

Cuando se activa myTrends, el destino y el tiempo de desplazamiento estimado aparecerán en la barra de navegación del mapa. Si hay conectado un receptor de tráfico, también podrá aparecer información de tráfico en la barra de navegación.

Cuando aparezca la información de myTrends en la barra de navegación, selecciónala para ver información sobre la ruta.

## Acerca de los modos de transporte

|            | Modo Automóvil |
|------------|----------------|
| <b>A</b> o | Modo Bicicleta |

Las rutas se calculan de forma diferente en función del modo de transporte.

Por ejemplo, en el modo Automóvil, la hora estimada de llegada se calcula en función del límite de velocidad de las carreteras por las que pasa la ruta. El modo Bicicleta calcula la hora de llegada en función de la velocidad al pedalear.

## Vinculación del teléfono

Las funciones de manos libres están disponibles en algunos modelos nüvi. Para vincularlos, el teléfono y el dispositivo deben estar encendidos y a menos de 33 ft (10 m) el uno del otro.

- 1 Activa el componente Bluetooth® del teléfono.
- 2 Selecciona Utilidades > Configuración > Bluetooth.

- 3 Selecciona Bluetooth > Activado > Guardar.
- 4 Selecciona Añadir teléfono > +.
- 5 Selecciona el teléfono y, a continuación, selecciona Aceptar.
- 6 Introduce el PIN de Bluetooth (1234) del dispositivo en el teléfono.

## Acerca del tráfico

#### NOTIFICACIÓN

Garmin no se hace responsable de la precisión ni la vigencia de la información de tráfico.

**NOTA**: el receptor de tráfico es un accesorio opcional. Para obtener información sobre los receptores de tráfico y las zonas de cobertura, visita www.garmin.com/traffic.

Cuando se ha conectado un receptor de tráfico, algunos modelos pueden recibir información de tráfico del canal de mensajes de tráfico FM TMC (Traffic Message Channel). La suscripción de tráfico FM TMC se activa automáticamente y no requiere que se adquiera una suscripción adicional para activarse.

#### Evitar tráfico en la ruta manualmente

- Selecciona (3).
- 2 Selecciona Tráfico en la ruta.
- 3 Si es necesario, utiliza las flechas para ver otras retenciones de tráfico en la ruta.
- 4 Selecciona Evitar.

#### Visualización del Mapa de tráfico

El mapa de tráfico muestra los sentidos y las retenciones de tráfico en carreteras cercanas con códigos de color.

- 1 En el mapa, selecciona 🖘
- 2 Selecciona Mapa de tráfico para ver los problemas de tráfico en un mapa.

## Cables de alimentación

El dispositivo recibe alimentación de las siguientes formas:

- Cable de alimentación del vehículo
- Cable USB (accesorio opcional)
- Adaptador de CA (accesorio opcional)

# Búsqueda de más información

Puedes encontrar más información acerca de este producto en el sitio Web de Garmin.

- Visita www.garmin.com/ontheroad.
- Visita http://buy.garmin.com para adquirir accesorios.
- Selecciona Utilidades > Ayuda.

# Comunicación con el departamento de asistencia de Garmin

 Visita www.garmin.com/support y haz clic en Contact Support para obtener información de asistencia relativa a tu país.

Garmin<sup>®</sup>, el logotipo de Garmin y nüvi<sup>®</sup> son marcas comerciales de Garmin Ltd. o sus subsidiarias, registradas en Estados Unidos y en otros países. cityXploret<sup>™</sup> y nüMaps Guarantee<sup>™</sup> son marcas comerciales de Garmin Ltd. o sus subsidiarias. Estas marcas comerciales no se podrán utilizar sin autorización expresa de Garmin. La marca y el logotipo de Bluetooth<sup>®</sup> son propiedad de Bluetooth SIG, Inc., y se utilizan bajo licencia por Garmin. microSD<sup>™</sup> es una marca comercial de SD-3C, LLC.

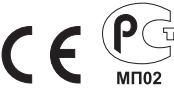

© 2012 Garmin Ltd. o sus subsidiarias